Contraction Logitech

# FabricSkin Keyboard Folio

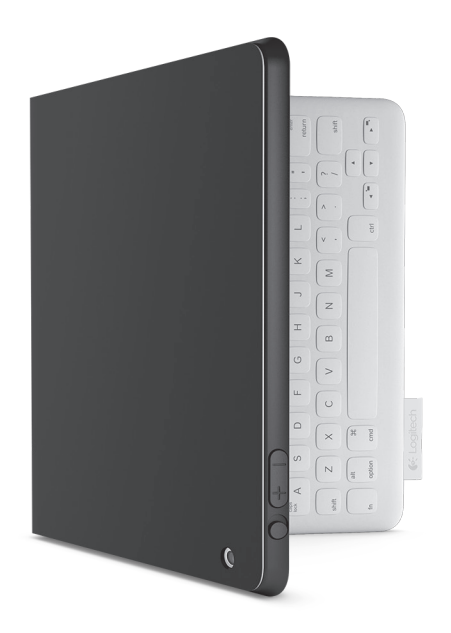

# Setup Guide

# Contents

| www.logitech.com/support 🦿 |            |
|----------------------------|------------|
| Français                   | Nederlands |
| Deutsch                    | Italiano   |

# Produkt auf einen Blick

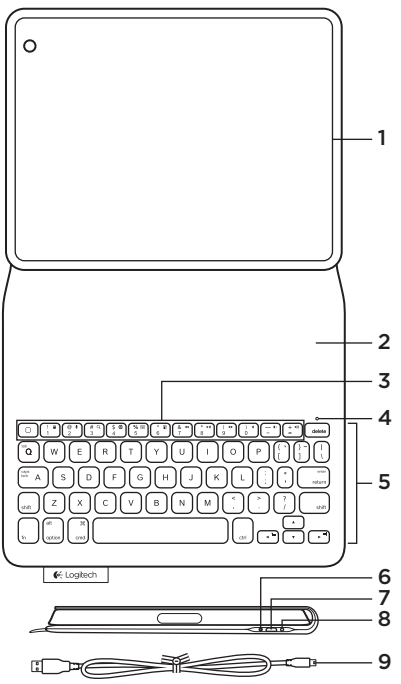

- 1. iPad®-Halterung
- 2. Schutzabdeckung
- 3. Funktionstasten
- 4. Bluetooth®- und Batteriestandsanzeige
- 5. Tastatur
- 6. Bluetooth-Verbindungstaste
- 7. Mikro-USB-Ladeanschluss
- 8. Reset-Taste
- 9. Mikro-USB-Kabel

Einrichten Ihres Folios

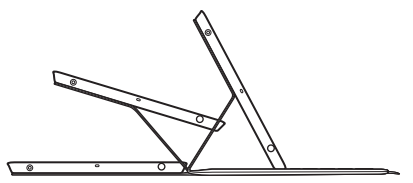

### Öffnen Sie das Folio und setzen Sie das iPad in die Fassung ein Klappen Sie die Fassung in die Schreibposition

Das FabricSkin Keyboard Folio schaltet sich automatisch ein und die Statusanzeige blinkt zwei Sekunden lang grün. Die Statusanzeige wird blau, um darauf hinzuweisen, dass das Folio zum Pairen bereit ist.

Hinweis: Die Statusanzeige blinkt rot, wenn der Akkustand niedrig ist. Siehe "Aufladen des Akkus".

### Herstellen der Verbindung mit dem iPad

Schalten Sie auf dem iPad unter "Einstellungen > Bluetooth" die Bluetooth-Funktion ein.

Falls ein PIN erforderlich ist, geben Sie diesen auf dem FabricSkin Keyboard Folio ein. Geben Sie gegebenenfalls einen PIN für das FabricSkin Keyboard Folio ein.

Die Statusanzeige am Folio leuchtet blau, wenn die Bluetooth-Verbindung erfolgreich hergestellt wurde.

### Verbinden mit einem anderen iPad

Sie können das FabricSkin Keyboard Folio auch einfach mit einem anderen iPad verwenden. Setzen Sie das iPad in die Folio-Fassung ein und klappen Sie die Fassung in die Schreibposition. Drücken Sie die Bluetooth-Verbindungstaste. Das FabricSkin Keyboard Folio ist im Erkennungs-Modus. Folgen Sie den Anweisungen unter "Herstellen der Verbindung mit dem iPad".

# Verwenden des Folio mit dem iPad

### Steuern des Energiesparmodus Ihres iPad

Beim Öffnen des FabricSkin Keyboard Folio wird Ihr iPad eingeschaltet. Beim Schließen des Folios wird Ihr iPad in den Energiesparmodus versetzt.

### Zwei Blickwinkel

Die Folio-Fassung ermöglicht zwei Blickwinkel – einen zum Tippen und einen zum Surfen. Wenn Sie Ihre Folio-Halterung in die Schreibposition klappen, wird die Tastatur automatisch eingeschaltet. Wenn Sie die Halterung in die Surfposition klappen, wird die Tastatur automatisch ausgeschaltet.

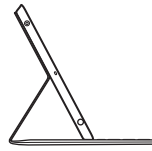

Schreibposition

Surfposition

### Logitech FabricSkin Keyboard Folio

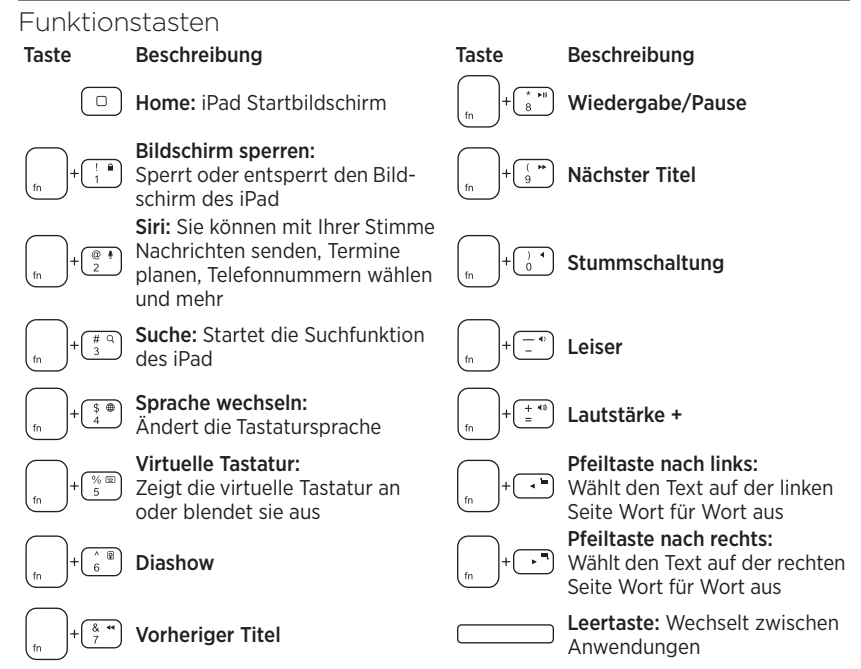

Hinweise:

- Um eine Funktionstaste auszuwählen, halten Sie die Fn-Taste gedrückt und drücken Sie die oben angegebene Taste.
- Siri wird auf dem iPad 2 oder früheren Versionen nicht unterstützt.

# Aufladen des Akkus

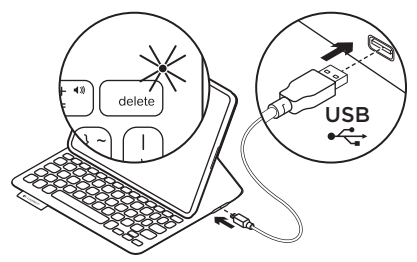

Laden Sie die Batterien des Folios auf, wenn die Statusanzeige rot blinkt. Schließen Sie das Mikro-USB-Kabel an den Ladeanschluss an.

Stecken Sie das andere Ende des Kabels in einen USB-Anschluss an Ihrem Notebook.

Die Statusanzeige blinkt grün, während das Folio geladen wird und leuchtet dauerhaft grün, wenn der Akku vollständig geladen ist.

Mit einer Vollladung versorgt der Akku Ihr Folio etwa 3 Monate lang mit Strom (bei einer angenommenen durchschnittlichen Nutzung von zwei Stunden am Tag).

Wenn das Folio eingeschaltet ist und länger nicht verwendet wird, wechselt es in den Energiesparmodus. Drücken Sie eine beliebige Taste, um den Energiesparmodus zu beenden.

| LED                     | Beschreibung                                                                                                    |  |
|-------------------------|----------------------------------------------------------------------------------------------------|--|
| Blinkt grün             | Akku wird geladen                                                                                                    |  |
| Grün                    | Der Akku ist geladen                                                                                                    |  |
| Rot                     | Bluetooth-Verbindung aufgebaut; Akkustand ist niedrig<br>(weniger als 20%). Laden Sie das FabricSkin Keyboard Folio auf. |  |
| Blinkt blau             | Das FabricSkin Keyboard Folio versucht, eine Bluetooth-<br>Verbindung mit dem iPad herzustellen; der Akku ist geladen.   |  |
| Leuchtet dauerhaft blau | Bluetooth-Pairing erfolgreich durchgeführt                                                                               |  |

### Statusanzeigen

### Logitech FabricSkin Keyboard Folio

# Akkuentsorgung

- 1. Entfernen Sie die Tastaturabdeckung mit einem Schraubendreher.
- 2. Trennen Sie den Akku von der Platine und entnehmen Sie ihn.
- Entsorgen Sie das Produkt und den Akku entsprechend den in Ihrer Region gültigen Bestimmungen.

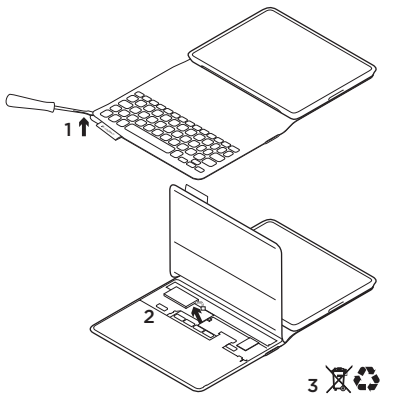

# So reinigen Sie Ihr Folio:

Wischen Sie Ihr FabricSkin Keyboard Folio mit einem feuchten Tuch ab. Verwenden Sie keine Lösungsmittel.

Weitere Informationen erhalten Sie in der Produktzentrale, Ihrer Anlaufstelle im Internet. www.logitech.com/support/ fabricskinkeyboardfolio

# Ihre Meinung ist gefragt.

Bitte nehmen Sie sich etwas Zeit, um einige Fragen zu beantworten. Vielen Dank, dass Sie sich für unser Produkt entschieden haben.

# www.logitech.com/ithink

### Produktzentrale Besuchen Sie die Produktzentrale, Ihre Anlaufstelle im Internet. www.logitech.com/support/ fabricskinkeyboardfolio

# Fehlerbehebung

# Das FabricSkin Keyboard Folio funktioniert nicht?

- Klappen Sie die iPad-Halterung in die Schreibposition. Das FabricSkin Keyboard Folio funktioniert nicht, wenn die iPad-Halterung falsch platziert ist.
- Drücken Sie eine beliebige Taste, um den Energiesparmodus des FabricSkin Keyboard Folio zu beenden.
- Laden Sie den Akku des Folios auf. Weitere Informationen finden Sie unter "Aufladen des Akkus".

Dort finden Sie Lernprogramme, Tipps zur Fehlerbehebung sowie Richtlinien zur Verwendung Ihres neuen Folios. In der Produktzentrale finden Sie außerdem interessante Foren, in denen Sie mit einer globalen Community erfahrener Benutzer Kontakt aufnehmen können.

- Stellen Sie die Bluetooth-Verbindung zwischen FabricSkin Keyboard Folio und iPad wieder her:
  - Drücken Sie die Bluetooth-Verbindungstaste
  - Vergewissern Sie sich, dass die Bluetooth-Funktion des iPad aktiviert ist.
  - Wählen Sie im Gerätemenü des iPad "FabricSkin Keyboard Folio".
     Sobald die Bluetooth-Verbindung hergestellt wurde, leuchtet die Statusanzeige kurz blau.
- Setzen Sie Ihr FabricSkin Keyboard Folio zurück, indem Sie auf die Reset-Taste drücken.

# Présentation du produit

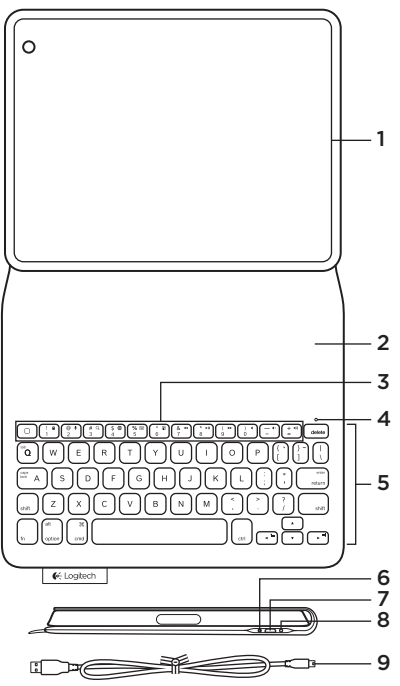

- 1. Support pour iPad®
- 2. Étui de protection
- 3. Touches de fonction
- 4. Témoin Bluetooth® et de charge de la batterie
- 5. Clavier
- 6. Bouton de connexion Bluetooth
- 7. Port de charge micro-USB
- 8. Bouton de réinitialisation
- 9. Câble micro-USB

### Utilisation de l'étui

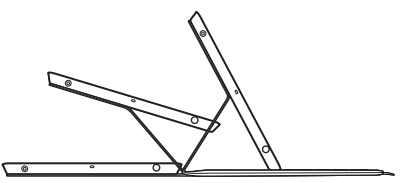

### Ouvrez l'étui et insérez-y votre iPad Placez l'étui en position de frappe

L'étui FabricSkin Keyboard Folio se met automatiquement sous tension et le témoin d'état clignote en vert pendant deux secondes. Le témoin d'état devient bleu, indiquant que l'étui est prêt pour le couplage.

Remarque: le témoin d'état clignote brièvement en rouge si la charge de votre batterie est faible. Consultez la section Chargement de la batterie.

### Connexion à votre iPad

Sur votre iPad, activez le Bluetooth dans Réglages > Bluetooth.

Sélectionnez FabricSkin Keyboard Folio dans le menu Appareils. Si un code PIN est requis, saisissez-le dans l'étui FabricSkin Keyboard Folio.

Le témoin d'état de l'étui reste allumé en bleu pour indiquer que la connexion Bluetooth a été établie.

### Connexion à un autre iPad

Vous pouvez facilement utiliser l'étui FabricSkin Keyboard Folio avec un autre iPad. Insérez l'iPad dans l'étui, puis placez ce dernier en position de frappe. Appuyez sur le bouton de connexion Bluetooth. L'étui FabricSkin Keyboard Folio est en mode de détection. Suivez les instructions de la section Connexion à votre iPad.

### Utilisation de l'étui avec votre iPad Contrôle du mode veille de votre iPad

L'ouverture de l'étui FabricSkin Keyboard Folio sort votre iPad du mode veille. La fermeture de l'étui remet votre iPad en mode veille.

### Deux angles de vision

L'étui offre deux positions de visualisation: une position de frappe et une position de lecture. Placer votre étui en position de frappe permet de mettre le clavier automatiquement sous tension. Placer l'étui en position de lecture met le clavier automatiquement hors tension.

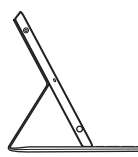

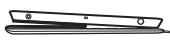

Position de frappe

Position de lecture

Description

Lecture/Pause

Piste suivante

Sourdine

# Touches de fonction

Description

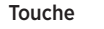

Accueil: écran d'accueil de l'iPad

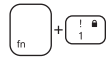

Verrouillage d'écran: verrouille ou déverrouille l'écran de l'iPad

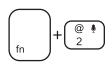

Siri: envoyer des messages, effectuer des appels, programmer des réunions et bien plus encore par commande vocale

Rechercher: lance la fonction de recherche de l'iPad

Changement de langue: change la langue du clavier

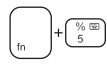

Clavier virtuel: affiche/masque le clavier virtuel

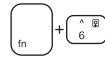

Diaporama

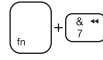

### Piste précédente

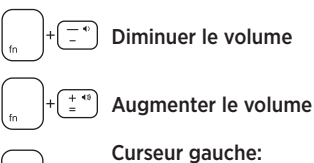

Touche

# Curseur gauche:

sélectionne le texte vers la gauche, mot par mot

### Curseur droite:

sélectionne le texte vers la droite, mot par mot

#### Barre d'espace: change d'application

Remarques:

- Pour sélectionner une touche de fonction, appuvez sur la touche En et maintenez-la enfoncée. puis appuyez sur la touche indiquée ci-dessus.
- Siri n'est pas pris en charge sur l'iPad 2 ou les versions antérieures.

# Chargement de la batterie

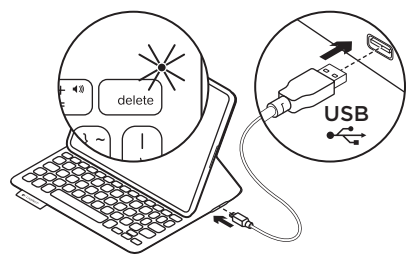

Si le témoin d'état clignote en rouge, chargez la batterie de votre étui. Branchez le câble micro-USB sur le port de chargement.

Branchez ensuite l'autre extrémité du câble dans le port USB de votre ordinateur portable.

Le témoin d'état clignote en vert pendant le chargement de la batterie de l'étui, puis s'allume en vert en continu lorsque la charge est terminée.

Lorsqu'elle est complètement chargée, la batterie alimente votre étui pendant environ 3 mois (pour une utilisation moyenne de deux heures par jour).

L'étui passe en mode veille après une certaine durée d'inactivité. Appuyez sur n'importe quelle touche pour le réactiver.

### Témoins d'état lumineux

| Témoin          | Description                                                                                                    |
|-----------------|----------------------------------------------------------------------------------------------------|
| Vert clignotant | La batterie est en cours de charge                                                                                                    |
| Vert            | La batterie est chargée                                                                                                    |
| Rouge           | La connexion Bluetooth est établie ou le niveau de charge de la batterie est faible (inférieur à 20 %). Rechargez l'étui FabricSkin Keyboard Folio. |
| Bleu clignotant | L'étui FabricSkin Keyboard Folio tente d'établir une connexion Bluetooth avec l'iPad ou la batterie est chargée.                                    |
| Bleu en continu | Le couplage Bluetooth est effectif.                                                                                                    |

Recyclage de la batterie à la fin du cycle de vie du produit

- 1. Ouvrez le clavier avec un tournevis.
- 2. Détachez la batterie et retirez-la.
- **3.** Mettez au rebut le produit et sa batterie conformément à la législation locale.

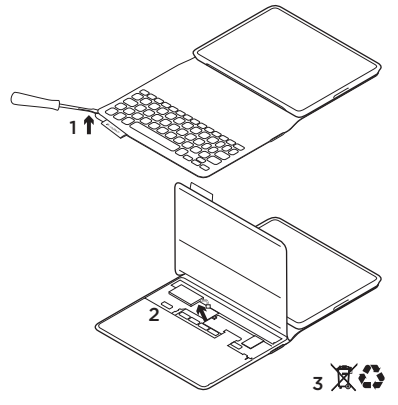

Nettoyage de l'étui Nettoyez votre étui FabricSkin Keyboard Folio avec un chiffon humide. N'utilisez PAS de dissolvant.

Pour plus d'informations, visitez les pages Produits pour trouver toute l'assistance dont vous avez besoin. www.logitech.com/ support/fabricskinkeyboardfolio

### Qu'en pensez-vous?

Veuillez prendre quelques minutes pour nous faire part de vos commentaires. Nous vous remercions d'avoir acheté notre produit.

# www.logitech.com/ithink

### Logitech FabricSkin Keyboard Folio

### Pages Produits Visitez les pages Produits pour trouver toute l'assistance dont vous avez besoin. www.logitech.com/support/ fabricskinkeyboardfolio

# Dépannage

# Votre étui FabricSkin Keyboard Folio ne fonctionne pas?

- Placez le support pour iPad en position de frappe. L'étui FabricSkin Keyboard Folio ne fonctionne pas si le support pour iPad n'est pas correctement positionné.
- Appuyez sur une touche de l'étui FabricSkin Keyboard Folio pour quitter le mode veille.
- Rechargez la batterie de l'étui.
  Pour plus d'informations, reportez-vous à la section Chargement de la batterie.

Vous y trouverez des didacticiels, conseils de dépannage et instructions concernant l'utilisation de votre nouvel étui. Les pages Produits vous donnent également accès à des forums utiles qui vous permettent d'entrer en contact avec une communauté mondiale d'utilisateurs expérimentés.

- Rétablissez la connexion Bluetooth entre l'étui FabricSkin Keyboard Folio et l'iPad:
  - Appuyez sur le bouton de connexion Bluetooth.
  - Vérifiez que la fonction Bluetooth est activée sur l'iPad.
  - Choisissez FabricSkin Keyboard Folio dans le menu Appareils de votre iPad. Une fois la connexion Bluetooth établie, le témoin d'état s'allume brièvement en bleu.
- Réinitialisez votre étui FabricSkin Keyboard Folio en appuyant sur le bouton de réinitialisation.

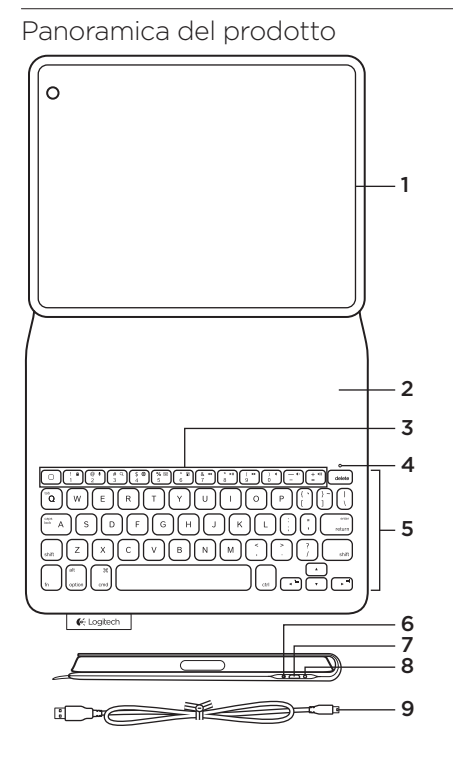

- 1. Supporto per iPad®
- 2. Coperchio protettivo
- 3. Tasti funzione
- 4. Spia Bluetooth® e di stato della batteria
- 5. Tastiera
- 6. Pulsante di connessione Bluetooth
- 7. Porta di ricarica micro USB
- 8. Pulsante Reset
- 9. Cavo micro USB

# Configurazione di Folio

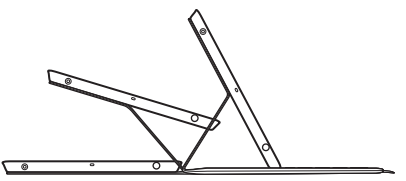

### Aprire Keyboard Folio e inserire l'iPad nel supporto Spostare il supporto nella posizione di digitazione

FabricSkin Keyboard Folio si accende automaticamente e la spia di stato lampeggia con colore verde per due secondi. La spia di stato diventa quindi blu, a indicare che Folio è pronta per il pairing.

Nota: la spia di stato lampeggia brevemente di colore rosso quando le batterie sono quasi scariche. Vedere Caricamento delle batterie.

### Connessione con l'iPad

Nell'iPad, attivare Bluetooth in Impostazioni > Bluetooth.

Selezionare FabricSkin Keyboard Folio dal menu dei dispositivi. Se viene richiesto un PIN, immetterlo utilizzando FabricSkin Keyboard Folio.

La spia di stato di Folio diventa di colore blu fisso, a indicare che la connessione Bluetooth è stata stabilita.

### Connessione a un altro iPad

È possibile utilizzare FabricSkin Keyboard Folio con un altro iPad. Inserire l'iPad nel supporto di Folio e collocarlo nella posizione di digitazione. Premere il pulsante della connessione Bluetooth. FabricSkin Keyboard Folio è in modalità di rilevamento. Seguire le istruzioni riportate in Connessione con l'iPad.

### Utilizzo di Folio con l'iPad Controllo della modalità di sospensione dell'iPad

Quando si apre FabricSkin Keyboard Folio l'iPad viene attivato. Quando si chiude Folio, viene attivata la modalità di sospensione dell'iPad.

# Due angoli di visualizzazione

Il supporto di Folio fornisce due posizioni di utilizzo, una per la digitazione e una per la navigazione. Quando si sposta il supporto di Folio nella posizione di digitazione, la tastiera viene attivata automaticamente. Quando si colloca il supporto nella posizione di navigazione, la tastiera si spegne automaticamente.

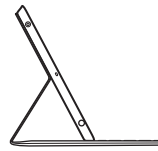

Posizione per la digitazione

Posizione per la navigazione

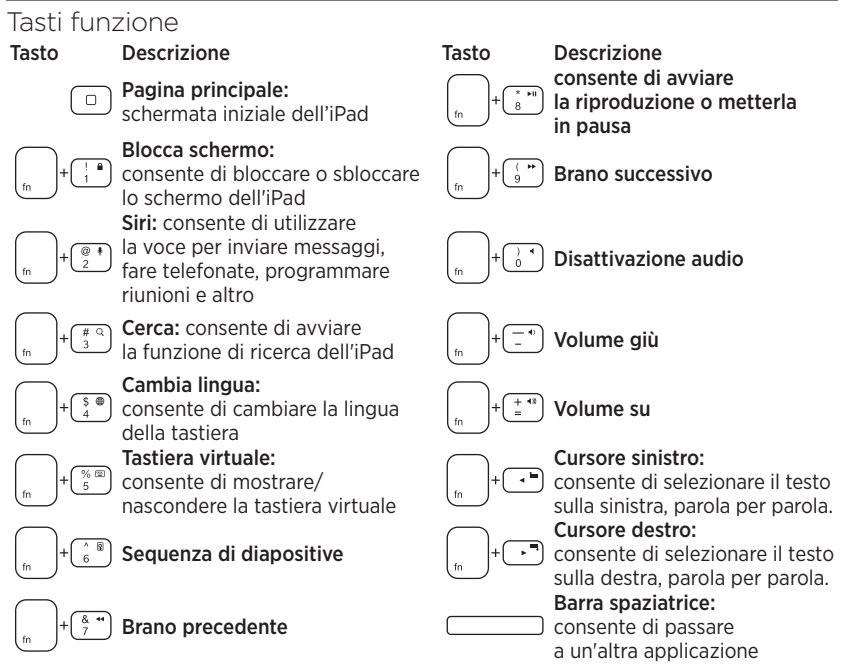

Note:

- Per utilizzare le opzioni accessibili con i tasti funzione, tenere premuto il tasto Fn desiderato e premere il tasto indicato sopra.
- · Siri non è supportato nell'iPad 2 o versioni precedenti.

### Caricamento della batteria

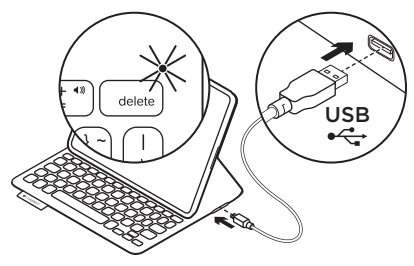

Se la spia di stato lampeggia di luce rossa, è necessario caricare le batterie di Folio. Inserire il cavo micro USB nella porta di ricarica.

Collegare l'altra estremità del cavo a una porta USB del laptop.

La spia di stato lampeggia di colore verde durante la carica e diventa di colore verde a luce fissa al termine della carica.

Una volta caricate, le batterie alimentano Folio per circa 3 mesi (con un utilizzo medio di due ore al giorno).

Quando Folio è alimentata, ma non in uso, viene attivata la modalità di sospensione. Per riattivarlo, premere un tasto qualsiasi.

| Colore spia        | Descrizione                                                                                                    |
|--------------------|----------------------------------------------------------------------------------------------------|
| Verde lampeggiante | La batteria è in carica                                                                                                    |
| Verde              | Carica della batteria completata                                                                                                    |
| Rosso              | Connessione Bluetooth stabilita; il livello di carica della batteria<br>è basso (inferiore al 20%). Ricaricare Logitech FabricSkin<br>Keyboard Folio |
| Blu lampeggiante   | FabricSkin Keyboard Folio sta cercando di stabilire<br>una connessione Bluetooth con l'iPad; la batteria è carica.                                   |
| Blu fisso          | Il pairing Bluetooth è avvenuto correttamente                                                                                                    |

### Spie di stato

Smaltimento delle batterie al termine del ciclo di vita del prodotto

- 1. Sollevare la tastiera utilizzando un cacciavite.
- 2. Separare la batteria dalla scheda del circuito elettrico e rimuovere la batteria.
- **3.** Smaltire il prodotto e la batteria secondo le normative locali vigenti.

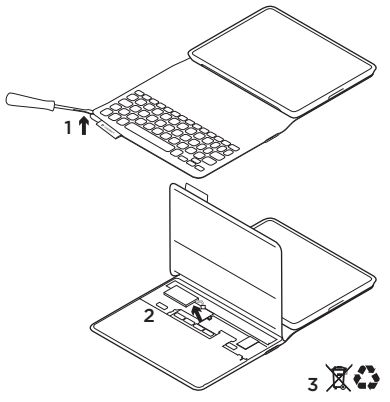

Come pulire Folio: Pulire FabricSkin Keyboard Folio con un panno umido. NON usare solventi.

Per ulteriori informazioni, visitare la sezione Prodotti di punta, la destinazione online per supporto di qualità eccezionale. www.logitech.com/support/ fabricskinkeyboardfolio

# Cosa ne pensi?

Dedicaci qualche minuto del tuo tempo e inviaci un commento. Grazie per avere acquistato questo prodotto.

# www.logitech.com/ithink

### Prodotti di punta Visita la sezione Prodotti di punta, la destinazione online per un supporto di qualità eccezionale. www.logitech.com/ support/fabricskinkeyboardfolio

### Risoluzione dei problemi FabricSkin Keyboard Folio non funziona

- Spostare il supporto per iPad nella posizione di digitazione.
   Se il supporto dell'Ipad non è posizionato correttamente, FabricSkin Keyboard Folio non funziona.
- Premere un tasto qualsiasi per riattivare FabricSkin Keyboard Folio dalla modalità di sospensione.
- Ricaricare le batterie di Folio. Per ulteriori informazioni, vedere la sezione Caricamento della batteria.

Potrai trovare esercitazioni, consigli per la risoluzione dei problemi e linee guida per l'utilizzo della nuova tastiera Folio. Nella sezione Prodotti di punta sono inoltre disponibili forum molto attivi per restare in contatto con la comunità internazionale di utenti esperti.

- Ristabilire la connessione Bluetooth tra FabricSkin Keyboard Folio e l'iPad:
  - Premere il pulsante di connessione Bluetooth
  - Verificare che la funzionalità Bluetooth dell'iPad sia attiva.
  - Selezionare FabricSkin Keyboard Folio dal menu dei dispositivi dell'iPad.
     Quando la connessione Bluetooth viene stabilita, la spia di stato si illumina brevemente di colore blu.
- Reimpostare FabricSkin Keyboard Folio premendo il pulsante Reset.

# Ken uw product

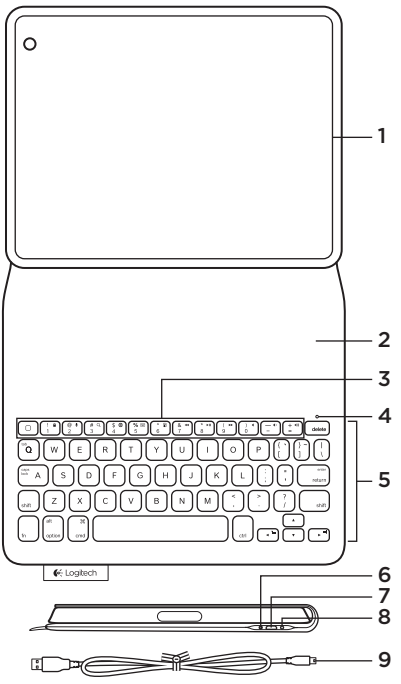

- 1. iPad®-houder
- 2. Beschermende klep
- 3. Functietoetsen
- 4. Bluetooth®- en batterijstatuslampje
- 5. Toetsenbord
- 6. Bluetooth-verbindingsknopje
- 7. Micro-USB-oplaadpoort
- 8. Resetknop
- 9. Micro-USB-kabel

### Uw folio instellen

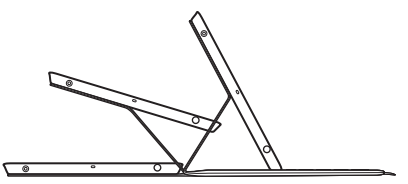

# Open het folio en plaats uw iPad in het frame.

### Zet het frame in de typestand.

Het FabricSkin Keyboard Folio gaat automatisch aan en het statuslampje knippert twee seconden groen. Het statuslampje wordt blauw om aan te geven dat de folio gekoppeld kan worden. N.B. Het statuslampje knippert kort rood als uw batterijen bijna leeg zijn. Zie 'De batterijen opladen'.

### Verbinding maken met uw iPad

Schakel Bluetooth in op uw iPad via Instellingen > Bluetooth.

Selecteer 'FabricSkin Keyboard Folio' in het menu Apparaten. Als er om een pincode wordt gevraagd, voert u deze in op het FabricSkin Keyboard Folio.

Het statuslampje op het folio gaat blauw branden om aan te geven dat de Bluetoothverbinding is gemaakt.

#### Verbinding maken met een andere iPad

U kunt het FabricSkin Keyboard Folio gemakkelijk met een andere iPad gebruiken. Plaats de iPad in het folioframe en zet het frame in de typestand. Druk op de Bluetooth-verbindingsknop. Het FabricSkin Keyboard Folio bevindt zich in detectiemodus. Volg de instructies in 'Verbinding maken met uw iPad'.

### De folio met uw iPad gebruiken De slaapstand van uw iPad regelen

Wanneer u het FabricSkin Keyboard Folio opent, wordt uw iPad actief. Wanneer u het folio sluit, wordt de iPad in slaapstand gezet.

### Twee gezichtshoeken

Het folioframe heeft twee weergavestanden: één voor typen en één voor browsen. Wanneer u uw folioframe in de typestand zet, wordt het toetsenbord automatisch ingeschakeld. Zet u het frame in browsestand, dan wordt het toetsenbord automatisch uitgeschakeld.

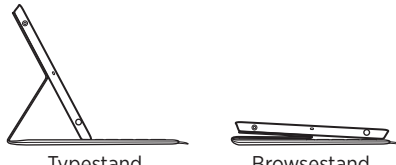

Typestand

Browsestand

### Functietoetsen

Toets

Beschriiving

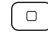

Home: Hoofdscherm van iPad

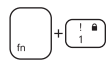

### Scherm vergrendelen:

Vergrendelt of ontgrendelt het iPad-scherm

Siri: Geef stemopdrachten

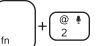

om berichten te verzenden. gesprekken te starten. vergaderingen te plannen en meer

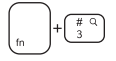

\$ ⊕ ⊿

Zoeken: Start de zoekfunctie van de iPad

Taal wijzigen: Schakelt tussen talen voor het toetsenbord

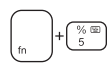

Virtueel toetsenbord: Geeft het virtuele toetsenbord weer of verbergt het

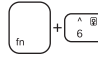

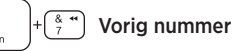

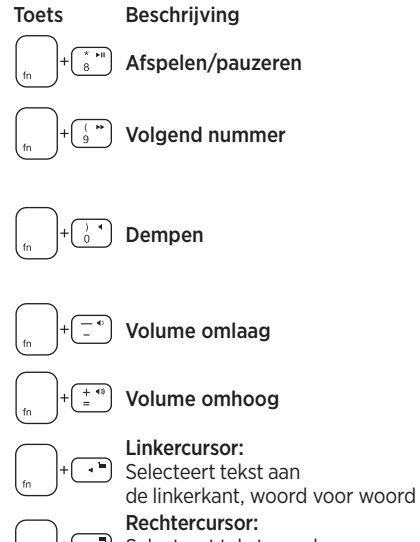

Selecteert tekst aan de rechterkant, woord voor woord

Spatiebalk: Schakelt tussen toepassingen

Opmerkingen:

- Houd de Fn-toets ingedrukt en druk dan op de hierboven aangegeven toets om een functietoets te selecteren
- Siri wordt niet ondersteund op iPad 2 of eerdere versies.

# De batterijen opladen

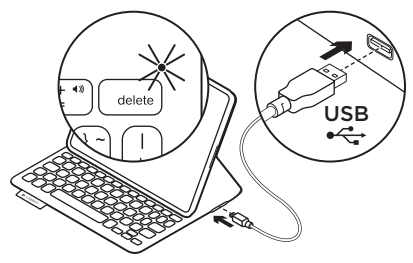

Knippert het statuslampje rood, laad dan de batterijen van uw folio op. Sluit de Micro-USB-kabel op de oplaadpoort aan.

Sluit het andere uiteinde van de kabel aan op een USB-poort van uw laptop.

Het statuslampje knippert groen terwijl het folio wordt opgeladen. Is het folio volledig opgeladen, dan brandt het groen.

Wanneer de batterijen volledig zijn opgeladen, kunt u het folio ongeveer 3 maanden gebruiken (uitgaande van een gebruik van 2 uur per dag).

Staat het folio aan maar wordt het niet gebruikt, dan wordt de slaapstand ingeschakeld. Druk op een willekeurige toets om het uit de slaapstand te halen.

| Lampje         | Beschrijving                                                                                                    |  |
|----------------|----------------------------------------------------------------------------------------------------|--|
| Knippert groen | Batterij wordt opgeladen                                                                                                    |  |
| Groen          | De batterij is opgeladen                                                                                                    |  |
| Rood           | Bluetooth-verbinding tot stand gebracht; batterijvermogen is laag<br>(minder dan 20%). Laad het FabricSkin Keyboard Folio op.      |  |
| Knippert blauw | Het FabricSkin Keyboard Folio probeert een Bluetooth-verbinding<br>tot stand te brengen met de iPad; de batterijen zijn opgeladen. |  |
| Brandt blauw   | Bluetooth-koppeling is gelukt                                                                                                    |  |

# Statuslampjes

# Weggooien van batterijen aan het eind van de productlevensduur

- 1. Verwijder de toetsenbordlaag met behulp van een schroevendraaier.
- 2. Maak de batterij los van de printplaat en verwijder de batterij.
- Gooi uw product en de bijbehorende batterij volgens plaatselijke wetten weg.

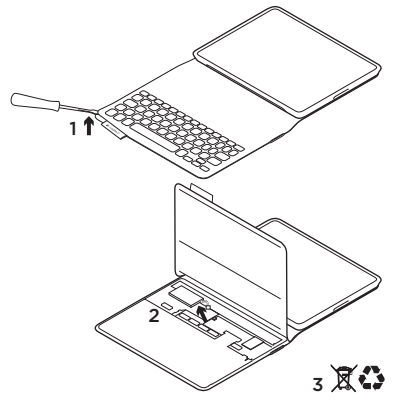

Uw folio schoonmaken Veeg uw FabricSkin Keyboard Folio af met een vochtige doek. Gebruik GEEN oplosmiddelen.

Ga voor meer informatie naar Product centraal, uw onlinebestemming voor ondersteuning van wereldklasse. www.logitech.com/support/ fabricskinkeyboardfolio

# Wat denkt u?

Neem even de tijd om ons uw mening te geven. Hartelijk dank voor de aanschaf van ons product.

# www.logitech.com/ithink

### Product centraal Ga naar Product centraal, uw onlinebestemming voor ondersteuning van wereldklasse. www.logitech.com/support/ fabricskinkeyboardfolio

# Probleemoplossing

### Werkt uw FabricSkin Keyboard Folio niet?

- Zet de iPad-houder in typestand. Het FabricSkin Keyboard Folio werkt niet als de iPad-houder niet juist is geplaatst.
- Druk op een willekeurige toets om het FabricSkin Keyboard Folio uit de slaapstand te halen.
- Laad de foliobatterijen op. Zie 'De batterijen opladen' voor meer informatie.

Hier vindt u studielessen, tips voor probleemoplossing en richtlijnen voor het gebruik van uw nieuwe folio. Product centraal biedt ook levendige forums die u in contact brengen met een wereldwijde community van ervaren gebruikers.

- Breng de Bluetooth-verbinding tussen het FabricSkin Keyboard Folio en de iPad opnieuw tot stand:
  - Druk op het Bluetoothverbindingsknopje
  - Controleer of de Bluetooth-functie van de iPad is ingeschakeld.
  - Selecteer 'FabricSkin Keyboard Folio' in het menu Apparaten op uw iPad. Nadat de Bluetooth-verbinding tot stand is gebracht, brandt het statuslampje kort blauw.
- Druk op de resetknop om uw FabricSkin Keyboard Folio opnieuw in te stellen.

# www.logitech.com/support/fabricskinkeyboardfolio

| België/Belgique            | Dutch: +32-(0)2 200 64 44;<br>French: +32-(0)2 200 64 40                                         |
|----------------------------|--------------------------------------------------------------------------------------------------|
| Česká Republika            | +420 239 000 335                                                                                 |
| Danmark                    | +45-38 32 31 20                                                                                  |
| Deutschland                | +49-(0)69-51 709 427                                                                             |
| España                     | +34-91-275 45 88                                                                                 |
| France                     | +33-(0)1-57 32 32 71                                                                             |
| Ireland                    | +353-(0)15245080                                                                                 |
| Italia                     | +39-02-91 48 30 31                                                                               |
| Magyarország               | +36 (1) 777-4853                                                                                 |
| Nederland                  | +31-(0)-20-200 84 33                                                                             |
| Norge                      | +47-(0)24 159 579                                                                                |
| Österreich                 | +43-(0)1 206 091 026                                                                             |
| Polska                     | 00800 441 17 19                                                                                  |
| Portugal                   | +351-21-415 90 16                                                                                |
| Россия                     | +7(495) 641 34 60                                                                                |
| Schweiz/Suisse<br>Svizzera | D +41-(0)22 761 40 12<br>F +41-(0)22 761 40 16<br>I +41-(0)22 761 40 20<br>E +41-(0)22 761 40 25 |

| South Africa                                                        | 0800 981 089                                             |
|---------------------------------------------------------------------|----------------------------------------------------------|
| Suomi                                                               | +358-(0)9 725 191 08                                     |
| Sverige                                                             | +46-(0)8-501 632 83                                      |
| Türkiye                                                             | 00800 44 882 5862                                        |
| United Arab<br>Emirates                                             | 8000 441-4294                                            |
| United Kingdom                                                      | +44-(0)203-024-8159                                      |
| European,<br>Mid. East., &<br>African Hq.<br>Morges,<br>Switzerland | English: +41-(0)22 761 40 25<br>Fax: +41-(0)21 863 54 02 |
| Eastern Europe                                                      | English: 41-(0)22 761 40 25                              |
| Argentina                                                           | +0800 555 3284                                           |
| Brasil                                                              | +0800 891 4173                                           |
| Canada                                                              | +1-866-934-5644                                          |
| Chile                                                               | +1230 020 5484                                           |
| Colombia                                                            | 01-800-913-6668                                          |
| Latin America                                                       | +1 800-578-9619                                          |
| Mexico                                                              | 01.800.800.4500                                          |
| United States                                                       | +1646-454-3200                                           |

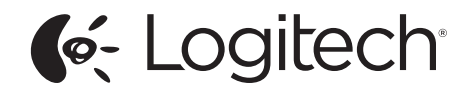

www.logitech.com

© 2013 Logitech. All rights reserved. Logitech, the Logitech logo, and other Logitech marks are owned by Logitech and may be registered. Apple and iPad are trademarks of Apple Inc., registered in the U.S. and other countries. All other trademarks are the property of their respective owners. Logitech assumes no responsibility for any errors that may appear in this manual. Information contained herein is subject to change without notice.

620-004906.002